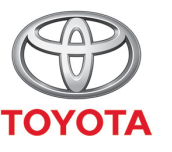

ALWAYS A
BETTER WAY

# Spôsob aktivácie režimu súkromia v aplikácii MyT

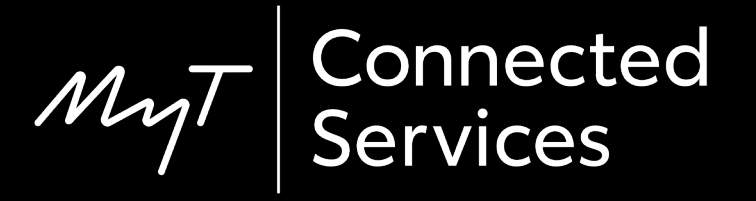

## Režim súkromia

# V režime súkromia sa deaktivuje funkcia určovania polohy.

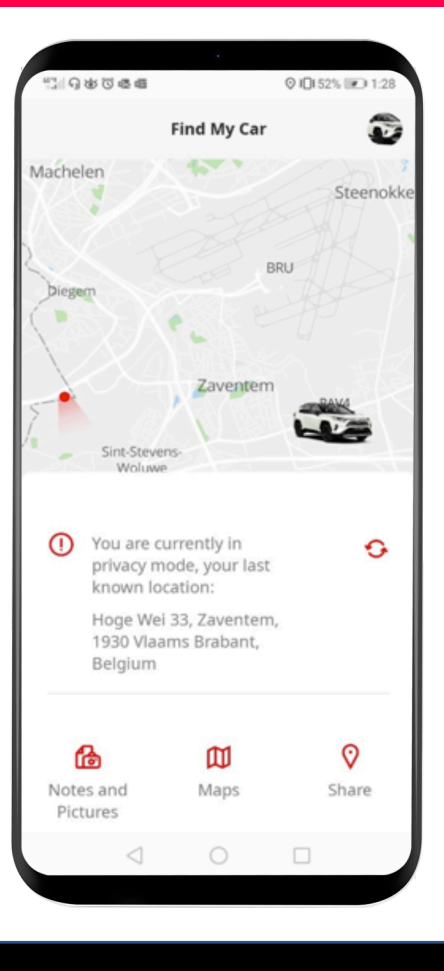

## Aktivácia režimu súkromia: Prehľad

Krok 1 – Na hlavnej stránke kliknite na ikonu ozubeného kolesa. 🔅

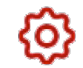

Krok 2 – Kliknite na tlačidlo "Nastavenia".

Krok 3 – Kliknite na tlačidlo "Vozidlo".

Krok 4 – Kliknite na prepínač "Režim súkromia".

# Na hlavnej stránke kliknite na ikonu ozubeného kolesa.

|                         | •                | 図 IQI 52% IP1 2 47 |
|-------------------------|------------------|--------------------|
|                         |                  | <b>(@)</b>         |
|                         |                  |                    |
| Hello John 📊 🏠          |                  |                    |
|                         | Find My Car      |                    |
|                         | Anthriter        |                    |
|                         | Activity         |                    |
| <b>•</b> • • • •        |                  | Today 7:09 AM      |
| 🕒 Last t                | rip              |                    |
| Hoge Wei 33,<br>Belgium | B-1930 Zavente   | m, Belgium,        |
| You currently           | y do not have an | y notifications    |
| Services                | Home             | Car.               |
|                         | 0                |                    |
|                         |                  |                    |
|                         |                  |                    |

#### Kliknite na tlačidlo "Nastavenia".

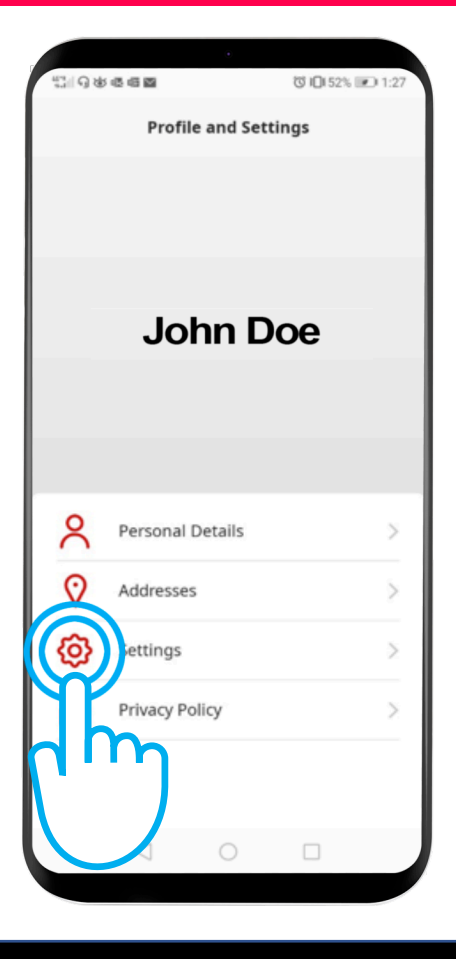

#### Kliknite na kartu "Vozidlo".

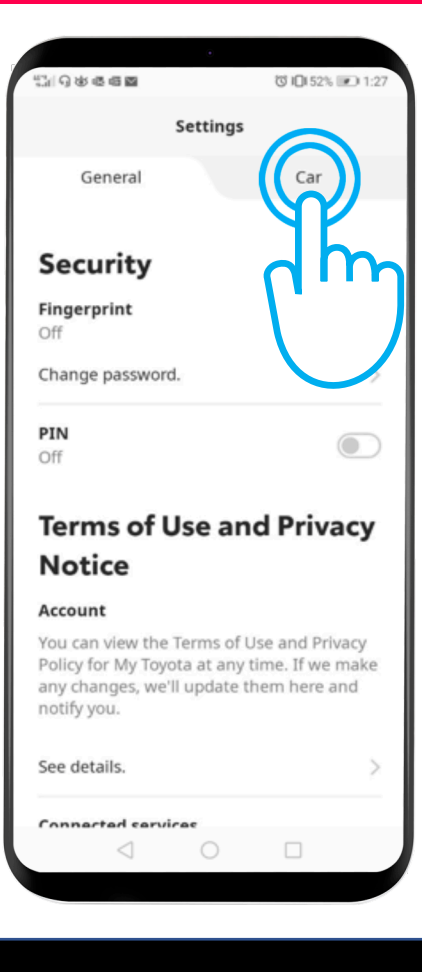

#### Toto je menu Súkromie:

"Vypnuté" – Zisťuje sa poloha vozidla.

"Zapnuté" – Zisťovanie polohy je deaktivované.

Kliknutím na prepínač aktivujete režim súkromia.

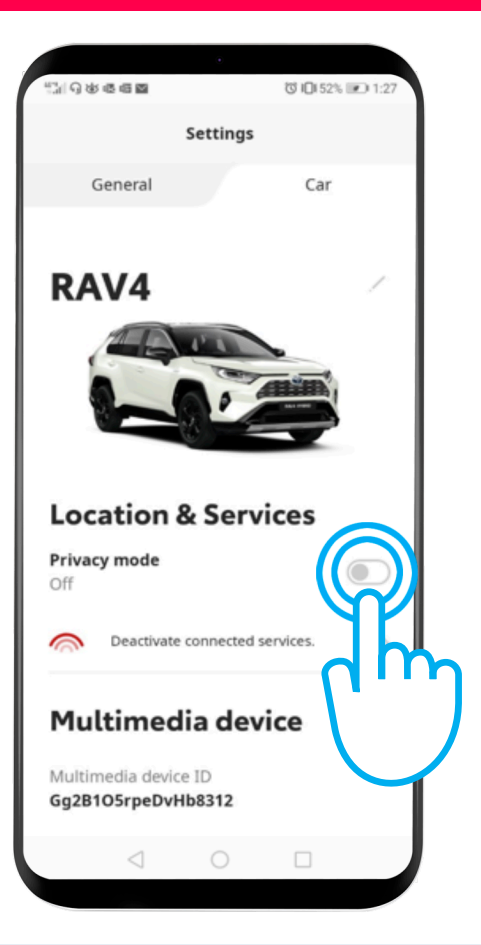

#### Aktivácia režimu súkromia: Krok 4 – pokr.

#### Režim súkromia je zapnutý.

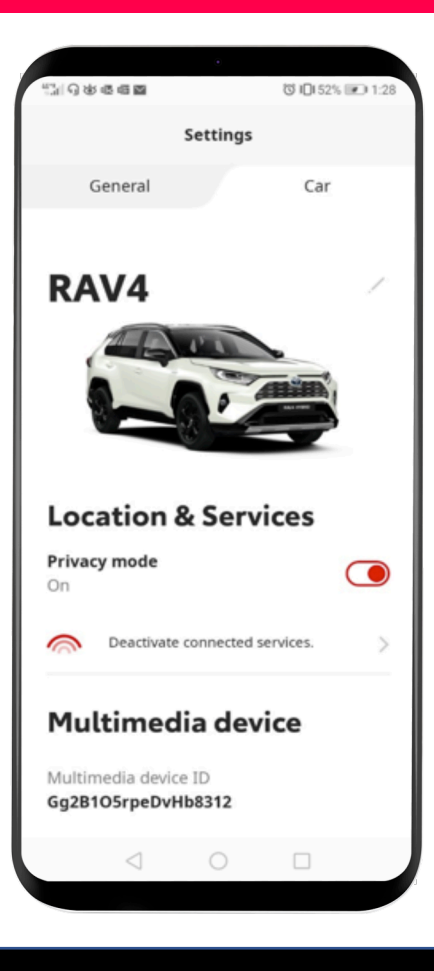

#### Aktivácia režimu súkromia: Krok 4 – pokr.

Keď sa pokúsite vyhľadať svoje vozidlo, zobrazí sa táto správa:

"Momentálne ste v režime súkromia, vaša posledná známa poloha …"

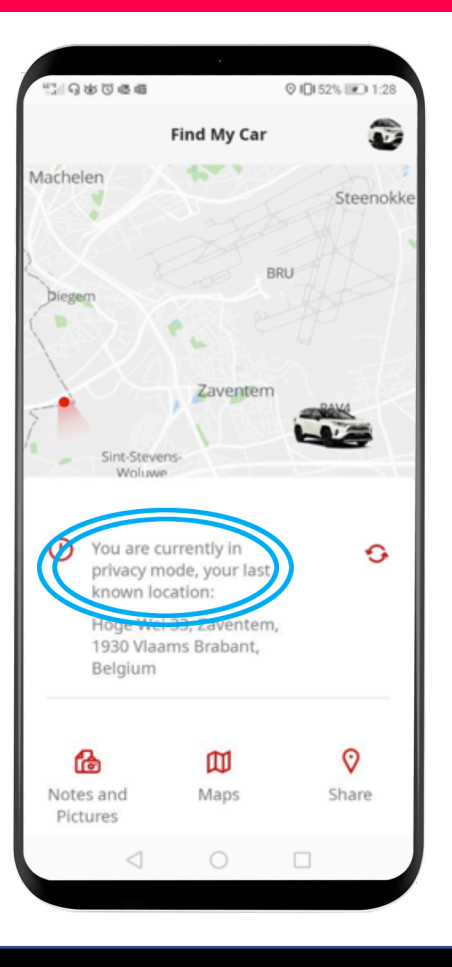

# MJ App Život sa začína, keď sa pripojíte.

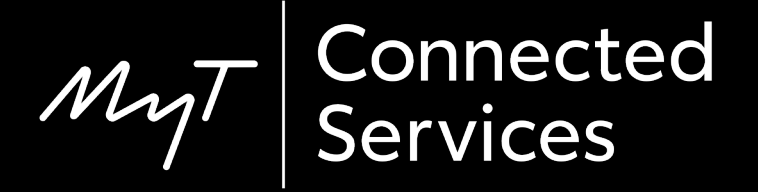